# Slovenská technická univerzita

Fakulta informatiky a informačných technológií Ilkovičova 3, 842 16 Bratislava 4

# Báza znalostí a zručností študentov Používateľská príručka k prototypu

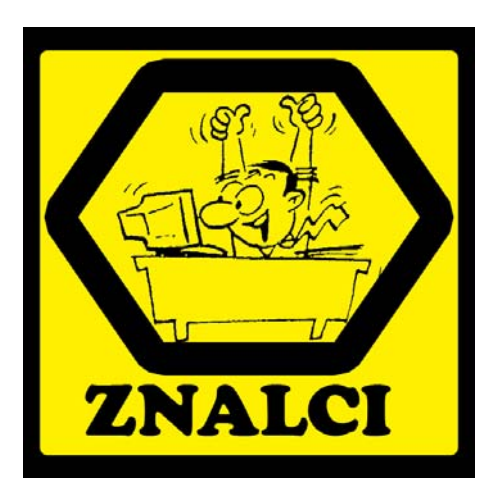

Tím č. 9

Vedúci projektu: RNDr. Valéria Šimáková Predmet: Tvorba softvérového systému v tíme Študijný program: Softvérové inžinierstvo Ak. rok: 2008/2009 Bc. Bálint Farkas Bc. Michal Holub Bc. Juraj Kollár Bc. Vojtech Villaris Bc. Martin Virik

## Obsah

| 1 | ÚVOD                      | 1 |
|---|---------------------------|---|
| 2 | ÚVODNÁ STRÁNKA            | 2 |
| 3 | NOVÝ POUŽÍVATEĽ           | 3 |
| 4 | PROFIL POUŽÍVATEĽA        | 4 |
| 5 | SPRÁVA FAKTOV             | 5 |
|   | 5.1 Nový fakt: Projekt    | 5 |
|   | 5.2 Nový fakt: Školenie   | 6 |
|   | 5.3 Nový fakt: Predmet    | 6 |
|   | 5.4 Nový fakt: Publikácia | 7 |
| 6 | PRFHI'AD ZNALOSTÍ         | 8 |

## Zoznam obrázkov

| Obr. 2.1 Úvodná stránka        | . 2 |
|--------------------------------|-----|
| Obr. 3.1 Nový používateľ       | . 3 |
| Obr. 4.1 Profil používateľa    | . 4 |
| Obr. 5.1 Správa faktov         | . 5 |
| Obr. 5.2 Nový fakt: Projekt    | . 6 |
| Obr. 5.3 Nový fakt: Školenie   | . 6 |
| Obr. 5.4 Nový fakt: Predmet    | . 7 |
| Obr. 5.5 Nový fakt: Publikácia | . 7 |
| Obr. 6.1 Prehľad znalostí      | . 8 |

# 1 Úvod

Tento dokument predstavuje používateľskú príručku, ktorá bola vytvorená k prototypu navrhovaného systému na predmete Tvorba softvérového systému v tíme. Dokument je určený všetkým používateľom aplikácie Znalec.

# 2 Úvodná stránka

Po spustení programu sa otvorí hlavná obrazovka aplikácie. Na Obr. 2.1 sú číslami označené jej hlavné časti.

- 1. Hlavné menu aplikácie: Používa sa na navigáciu medzi jednotlivými časťami systému. Cez hlavné menu aplikácie možno dostať ku všetkým funkciám programu.
- 2. Dynamická časť: Na tomto mieste prebieha interakcia používateľa so systémom.
- 3. Informačná časť: Ak je prihlásený používateľ, zobrazuje sa tu jeho menu spolu s možnosťou odhlásiť sa a základné informácie o počte svojich faktov a znalostí.

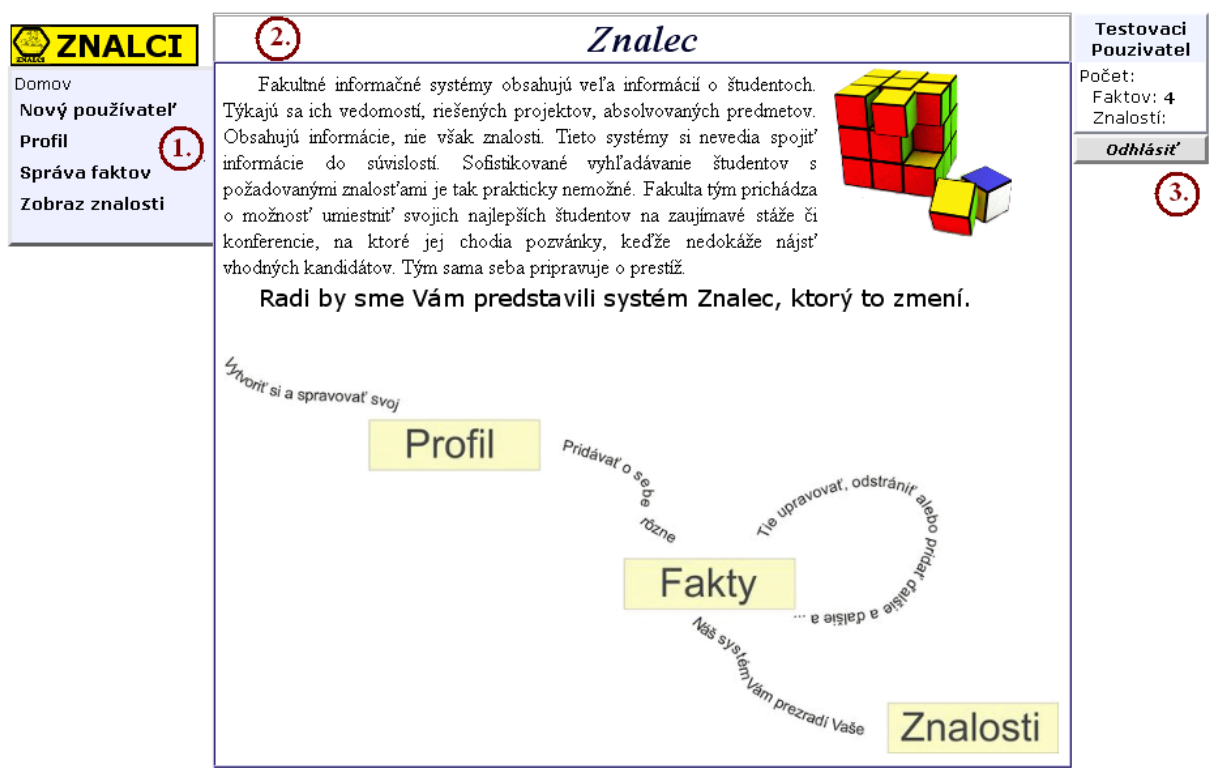

Obr. 2.1 Úvodná stránka

## 3 Nový používateľ

Prihlásený používateľ môže pridať nového používateľa. Vyplní základne údaje o používateľovi (Meno, Priezvisko, E-mail, Login, Heslo) a typ používateľa, čo si môže vybrať z rozbaľovacieho poľa (Obr. 3.1). Ak sú správne vyplnené všetky položky, kliknutím na tlačidlo Vytvoriť bude nový používateľ evidovaný v systéme.

|                         | Nov               | Testovaci<br>Pouzivatel                                         |                                         |
|-------------------------|-------------------|-----------------------------------------------------------------|-----------------------------------------|
|                         | Meno:             | Peter                                                           | Počet:<br>Faktov: <b>4</b><br>Znalostí: |
| Nový používateľ         | Priezvisko:       | Pekný                                                           | Odhlásiť                                |
| Profil<br>Správa faktov | E-mail:           | peter@gmail.com                                                 |                                         |
| Zobraz znalosti         | Login:            | peto                                                            |                                         |
|                         | Heslo:            | ••••                                                            |                                         |
|                         | Heslo (potvrdiť): | ••••                                                            |                                         |
|                         | Typ používateľa:  | Študent<br><del>Študent</del><br>Pedagóg<br>Externý<br>Vytvoriť |                                         |

Obr. 3.1 Nový používateľ

# 4 Profil používateľa

Profil používateľa ponúka možnosť používateľovi prezrieť si informácie o sebe samom, ktoré systém obsahuje, a prípadne ich zmeniť kliknutím na tlačidlo uložiť (Obr. 4.1).

|                                            | Profil používateľ a |                            | Testovaci<br>Pouzivatel                 |
|--------------------------------------------|---------------------|----------------------------|-----------------------------------------|
|                                            | Meno:               | Testovaci                  | Počet:<br>Faktov: <b>4</b><br>Znalostí: |
| Nový používateľ                            | Priezvisko:         | Pouzivatel                 | Odhlásiť                                |
| Profil<br>Správa faktov<br>Zobraz znalosti | E-mail:             | tester@gmail.com<br>Uložiť |                                         |
|                                            |                     |                            |                                         |

Obr. 4.1 Profil používateľa

### 5 Správa faktov

Táto časť predstavuje správu faktov. Po načítaní stránky v strede obrazovky sa zobrazí (Zoznam faktov) tabuľka obsahujúca zoznam všetkých evidovaných faktov, štandardne usporiadaných podľa dátumu pridania. Kliknutím na ikonku i môžeme daný fakt editovať a kliknutím na ikonku i môžeme daný fakt vymazať. Keď si používateľ vyberie z rozbaľovacieho poľa typ faktu (Projekt Obr. 5.2, Školenie Obr. 5.3, Predmet Obr. 5.4, Publikácia Obr. 5.5), kliknutím na Pridať môže pridať zvolený typ faktu.

|                                  | Správa faktov                                  |                                         |  |
|----------------------------------|------------------------------------------------|-----------------------------------------|--|
|                                  | Predmet Pridať<br>Projekt                      | Počet:<br>Faktov: <b>4</b><br>Znalostí: |  |
| Nový používateľ<br>Profil        | Školenie • • • • • • • • • • • • • • • • • • • | Odhlásiť                                |  |
| Správa faktov<br>Zobraz znalosti | Sumarizácia faktov<br>Počet faktov: <b>4</b>   |                                         |  |
|                                  | Zoznam faktov                                  |                                         |  |
|                                  | Typ faktu                                      |                                         |  |
|                                  | 🗌 Databazovy system 🥒 🔀                        |                                         |  |
|                                  | 🗌 Adaptivne regulatory 🥒 🔀                     |                                         |  |
|                                  | 🗌 MS Windows 2003 Server. 🥒 🔀                  |                                         |  |
|                                  | 🗌 Objektovo orientovane programovanie 🛛 🥒 🔀    |                                         |  |
|                                  |                                                |                                         |  |

Obr. 5.1 Správa faktov

#### 5.1 Nový fakt: Projekt

Po kliknutí na Pridaj fakt (Obr. 5.1) sa objaví formulár na pridanie nového faktu typu projekt (Obr. 5.2). Pre úspešné vytvorenie nového faktu je potrebné vyplniť všetky položky formulára (Názov, Jazyk, Dĺžka a zaškrtávacie políčko Školský). Ak sú správne vyplnené všetky položky, kliknutím na tlačidlo Uložiť bude nový fakt evidovaný v systéme. V opačnom prípade sa zobrazí chybové hlásenie.

|                                  | Nový fakt: Projekt |                   | Testovaci<br>Pouzivatel                 |
|----------------------------------|--------------------|-------------------|-----------------------------------------|
|                                  | Názov:             | Databazovy system | Počet:<br>Faktov: <b>4</b><br>Znalostí: |
| Nový používateľ                  | Jazyk:             | PL/SQL            | Odhlásiť                                |
| Profil                           | Dĺžka:             | 1                 |                                         |
| Správa faktov<br>Zobraz znalosti | Školský:           |                   |                                         |
|                                  |                    | Uložiť            |                                         |
|                                  |                    |                   |                                         |
|                                  |                    |                   |                                         |
|                                  |                    |                   |                                         |

Obr. 5.2 Nový fakt: Projekt

#### 5.2 Nový fakt: Školenie

Po kliknutí na Pridaj fakt (Obr. 5.1) sa objaví formulár na pridanie nového faktu typu školenie (Obr. 5.3). Pre úspešné vytvorenie nového faktu je potrebné vyplniť všetky položky formulára (Názov, Dĺžka, Level, Školiteľ, Ukončenie a Dátum absolvovania). Ak sú správne vyplnené všetky položky, kliknutím na tlačidlo Uložiť bude nový fakt evidovaný v systéme. V opačnom prípade sa zobrazí chybové hlásenie.

|                                  | Nový fakt: Školenie |                      | Testovaci<br>Pouzivatel          |
|----------------------------------|---------------------|----------------------|----------------------------------|
|                                  | Názov:              | MS Windows 2003 Serv | Počet:<br>Faktov: 4<br>Znalostí: |
| Domov<br>Nový používateľ         | Dĺžka:              | 3                    | Odhlásiť                         |
| Profil                           | Level:              | 2                    |                                  |
| Správa faktov<br>Zobraz znalosti | Školiteľ:           | firma Emwac Group    |                                  |
|                                  | Ukončenie:          | Microsoft certifikát |                                  |
|                                  | Dátum absolvovania: | 06.12.2006           |                                  |
|                                  |                     | Uložiť               |                                  |
|                                  |                     |                      |                                  |

Obr. 5.3 Nový fakt: Školenie

#### 5.3 Nový fakt: Predmet

Po kliknutí na Pridaj fakt (Obr. 5.1) sa objaví formulár na pridanie nového faktu typu predmet (Obr. 5.4). Pre úspešné vytvorenie nového faktu je potrebné vyplniť všetky položky formulára (Názov, ID, Kód, Odbor, Počet kreditov, Semester, Stupeň štúdia, Typ ukončenia, Zameranie a Známka). Ak sú správne vyplnené všetky položky, kliknutím na tlačidlo Uložiť bude nový fakt evidovaný v systéme. V opačnom prípade sa zobrazí chybové hlásenie.

|                                  | Nový            | Testovaci<br>Pouzivatel |                                         |
|----------------------------------|-----------------|-------------------------|-----------------------------------------|
|                                  | Názov:          | Objektovo orientovane   | Počet:<br>Faktov: <b>4</b><br>Znalostí: |
| Nový používateľ                  | ID:             | 123                     | Odhlásiť                                |
| Profil                           | Kód:            | OOP_B123                |                                         |
| Správa faktov<br>Zobraz znalosti | Odbor:          | Informatika             |                                         |
|                                  | Počet kreditov: | 6                       |                                         |
|                                  | Semester:       | 2                       |                                         |
|                                  | Stupeň štúdia:  | 1                       |                                         |
|                                  | Typ ukončenia:  | 1                       |                                         |
|                                  | Zameranie:      | Java                    |                                         |
|                                  | Známka:         | 1.34                    |                                         |
|                                  |                 |                         |                                         |

**Obr. 5.4 Nový fakt: Predmet** 

#### 5.4 Nový fakt: Publikácia

Po kliknutí na Pridaj fakt (Obr. 5.1) sa objaví formulár na pridanie nového faktu typu publikácia (Obr. 5.5). Pre úspešné vytvorenie nového faktu je potrebné vyplniť všetky položky formulára (Názov, ISBN, Počet citácií, Počet strán, rok a vydavateľ). Ak sú správne vyplnené všetky položky, kliknutím na tlačidlo Uložiť bude nový fakt evidovaný v systéme. V opačnom prípade sa zobrazí chybové hlásenie.

|                                  | Nový f                             | Testovaci<br>Pouzivatel |                                         |
|----------------------------------|------------------------------------|-------------------------|-----------------------------------------|
|                                  | ZNALCI Názov: Adaptivne regulatory |                         | Počet:<br>Faktov: <b>4</b><br>Znalostí: |
| Nový používateľ                  | ISBN:                              | 321223455               | Odhlásiť                                |
| Profil                           | Počet citácií:                     | 11                      |                                         |
| Správa faktov<br>Zobraz znalosti | Počet strán:                       | 67                      |                                         |
|                                  | Rok:                               | 2006                    |                                         |
|                                  | Vydavateľ:                         | STU-FIIT                |                                         |
|                                  |                                    | Uložiť                  |                                         |
|                                  |                                    |                         |                                         |

Obr. 5.5 Nový fakt: Publikácia

### 6 Prehľad znalostí

Systém podporuje zobrazovanie znalostí, zoznam všetkých znalostí daného používateľa (Obr. 6.1). V tejto časti nie je možné údaje meniť, ale len zobrazovať.

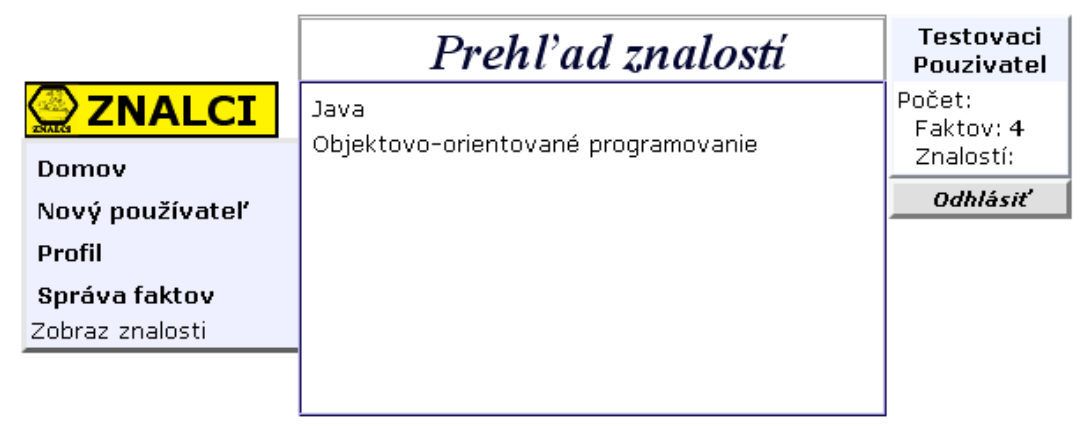

Obr. 6.1 Prehľad znalostí